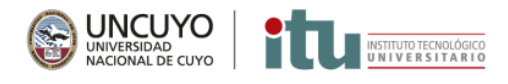

# Tutorial de automatriculación

## 1<sup>er</sup> PASO: MATRICULACIÓN A LA PLATAFORMA

1. Ingresá a la plataforma haciendo click en: <u>http://aulas2.itu.uncu.edu.ar/cursos/?redirect=0</u>

### y luego en (Acceder) (arriba a la derecha)

| ← → C ①   aulas2.itu.uncu.edu.ar/cursos/?redirect=0 | ٩ 🔶 🕲 🕂                                |
|-----------------------------------------------------|----------------------------------------|
| E Cursos - ITU Español - Internacional (es) -       | Usted no se ha identificado. (Acceder) |
|                                                     |                                        |
| Categorías                                          | ▼ Colansar Indo                        |
| ▶ CURSOS @                                          |                                        |
| ▼TRACES                                             |                                        |
| ▷ Familia de carreras de Gestión (9)                |                                        |
| ▶ Familia de carreras de Producción (5)             |                                        |
| ▶ Todas las carreras m                              |                                        |

2. Ahora hacé click en Crear nueva cuenta (al final de la página)

| aulas2.itu.uncu.edu.ar/cursos/login/index.php |                                                                                                    |  |  |  |  |
|-----------------------------------------------|----------------------------------------------------------------------------------------------------|--|--|--|--|
|                                               | WINCUYO<br>UNIVERSIDAD<br>NACIONAL DE CUYO                                                                                                    |  |  |  |  |
|                                               | Nombre de usuario       ¿Olvidó su nombre de usuario o contraseña?         Contraseña       Las 'Cookies' deben estar habilitadas en su navegador 🍞         Recordar nombre de usuario       Acceder                                                                                                    |  |  |  |  |
|                                               | Registrarse como usuario         Hola. Para acceder al sistema tómese un minuto para<br>crear una cuenta.         Cada curso puede disponer de una "clave de acceso"<br>que sólo tendrá que usar la primera vez.         Estos son los pasos:         1. Reliene el formulario de Registro con sus datos.         2. El sistema le enviará un correo para verificar que su dirección sea correcta.         3. Lea el correo y confirme su matrícula.         4. Su registro será confirmado y usted podrá acceder al curso.         5. Seleccione el curso en el que desea participar.         6. Si algún curso en particular los solicita una "contraseña de acceso"<br>utilice la que le facilitaron cuando se matriculó.<br>Así quedará matriculado.         7. A partir de ese momento no necesitará utilizar más que su nombre de usuario y contraseña<br>en la conquer curso en el que esté matriculado.         7. A partir de ese momento no necesitará utilizar más que su nombre de usuario y contraseña<br>en la canquer curso en el que esté matriculado.         Crear nueva cuenta |  |  |  |  |

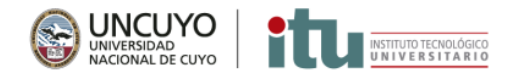

#### 3. Llená el formulario y hacé click en Crear cuenta

| aulas2 itu uncu edu ar/cursos/login/signup.php?  |
|--------------------------------------------------|
| adiasz.itu.uncu.edu.ar/cursos/iogin/signup.prip. |

| Nueva cuenta                       |        |                                                                                                    |
|------------------------------------|--------|----------------------------------------------------------------------------------------------------|
|                                    |        | ▼ Colapsar t                                                                                                    |
| <ul> <li>Crear un nuev</li> </ul>  | o usu  | ario y contraseña para acceder al sistema                                                                                                    |
| Nombre de usuario                  | 0      |                                                                                                    |
|                                    |        | La contraseña debería tener al menos 8 caracter(es), al menos 1 dígito(s), al menos 1 minúscula(<br>al menos 1 mayúscula(s), al menos 1 caracter(es) no alfanuméricos como *, o # |
| Contraseña                         | 0      |                                                                                                    |
| <ul> <li>Por favor escr</li> </ul> | iba al | gunos datos sobre usted                                                                                                    |
| Dirección de correo                | 0      |                                                                                                    |
|                                    |        |                                                                                                    |
| Correo (de nuevo)                  | 0      |                                                                                                    |
| Nombre                             | 0      |                                                                                                    |
| Apellido(s)                        | 0      |                                                                                                    |
| Ciudad                             |        |                                                                                                    |
|                                    |        |                                                                                                    |

4. Te llegará un mail de confirmación, confirmá tu registro en la plataforma.

¡Completaste el primer paso!

#### 2<sup>do</sup> PASO: MATRICULACIÓN A LAS AULAS DE TRACES

Hacé click en Inicio del sitio. Una vez allí, deberás seleccionar la "Familia" a la que pertenece tu carrera y luego elegir el aula en la que te querés matricular.

Tené en cuenta que solo podrás matricularte en aquellos cursos que tengan este ícono:

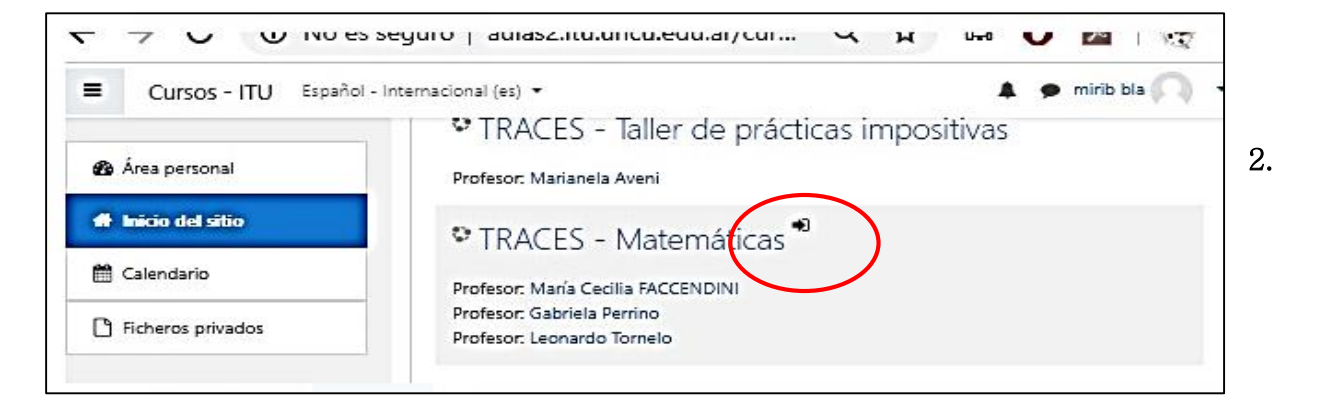

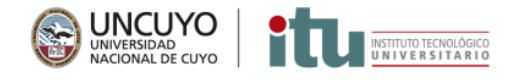

3. Hacé click en Matricularme iy listo!

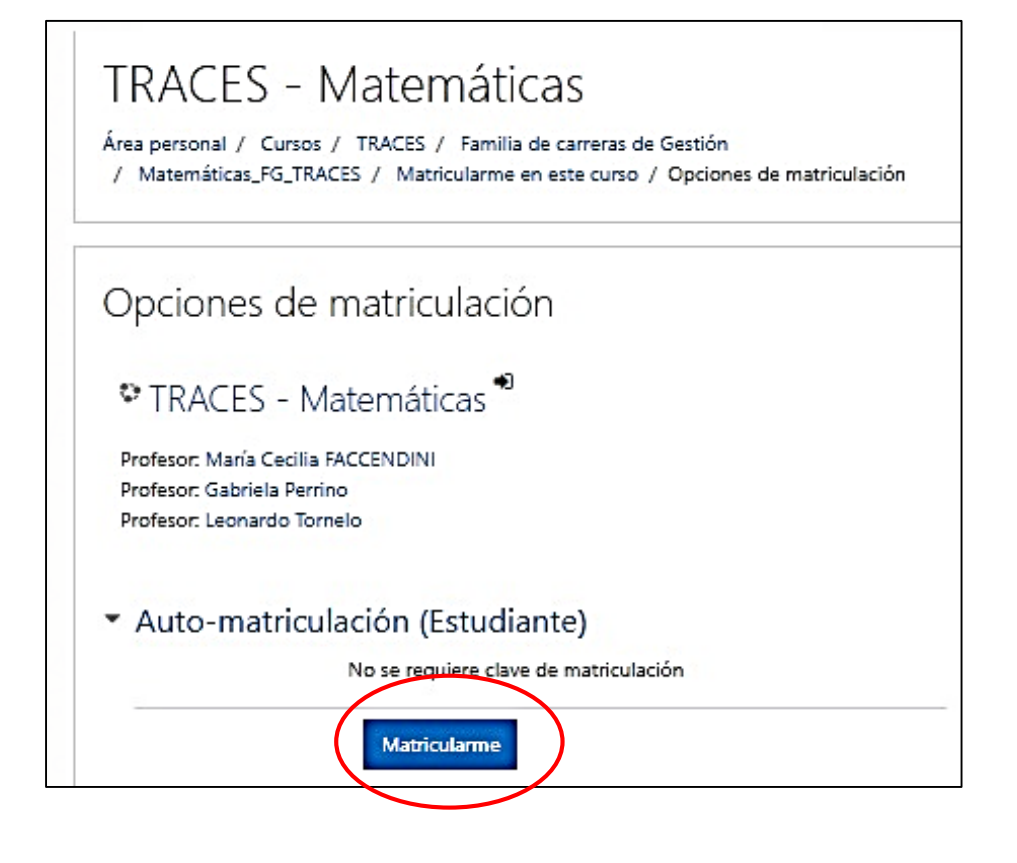